## How to eRegister a client for CGT - Solicitor

• Log into <u>ROS</u> on your TAIN digital certificate. Please note that you will not have access to client Eregistration options if you log on to ROS using an individual or business certificate.

If you have not already registered for ROS as an TAIN, you can do so by selecting "A Tax Agent" and using your Solicitor TAIN on the <u>ROS Registration</u> page.

- On the Agent Services page, scroll down to the "Manage Tax Registrations" section.
- Under the "Manage Client Registrations" heading, enter a tax type your client is already registered for e.g. PAYE-Ind, Income Tax, etc. Enter their tax registration number and official name. Select "Manage Tax Registrations" from the drop down list and click on "**Manage**".

| rase use this option to update, add or cancel Agent/Client links and tax registrations     our clent hadhas an existing tax number, incl. PAYE     Tax Registrations                                                                                                    |                     | Dopintor Mau Davanue Customer                                                        | 10 A                                                                                                    | anana Client Registration                                          |
|----------------------------------------------------------------------------------------------------|---------------------|--------------------------------------------------------------------------------------|----------------------------------------------------------------------------------------------------|--------------------------------------------------------------------|
| ease use this option to update, add or cancel Agent/Client links and lax registrations<br>pour client hadhas an existing tax number, not. PAYE.<br>Tax Registrations O Reporting Oblgations You can now register new individuals, companies, partnerships<br>Revenue. Register New Revenue Customer 1 |                     | Register New Revenue Customer                                                        | INS CONTRACTOR CONTRACTOR OF A DECISION OF A DECISION                                                            | image chent Registration                                           |
| Tax Registrations 🔿 Reporting Obligations Register New Revenue Customer 🛔                                                                                                    | ips and trusts with | You can now register new individuals, companies, partnerships and trusts<br>Revenue. | <ol> <li>add or cancel Agent/Client links and tax registrations         ( ax number, incl. PAYE.     </li> </ol> | ease use this option to update,<br>your client had/has an existing |
|                                                                                                    |                     | Register New Revenue Customer                                                        | ining Obligations                                                                                                | Tax Registrations 🔘 Repo                                           |
| You can also register new reporting entities                                                                                                    |                     | You can also register new reporting entities                                         |                                                                                                    | ncome Tax +                                                        |
| TEST TEST Manage Tax Registrat. •                                                                                                    |                     | International Control Production of Control                                          | Manage Tax Registrati                                                                                            | EST TEST                                                           |

• Under Capital Gains Tax (CGT), click on "Select Action" to view the options available to you.

| eRegistration                                                                                                    |                                                                            |                                                                                                    |
|----------------------------------------------------------------------------------------------------|----------------------------------------------------------------------------|----------------------------------------------------------------------------------------------------|
| Manage Your Tax                                                                                                    | Registration Options                                                       |                                                                                                    |
| Registrations and Agent<br>Links<br>Notes:<br>You may add multiple                                                                                              | Income Tax - IT<br>Status: Active<br>Number:<br>You are linked to this tax | Cease Registration > Remove Agent Link >                                                                                 |
| requests to 'Your Requests'<br>area.<br>You will be brought back to                                                                                             | Capital Gains Tax - CGT                                                    | Select Action >                                                                                                    |
| this screen after completing<br>each request form.<br>Items in the 'Your Requests'<br>area will not be processed<br>until the 'Submit' process is<br>completed. | You are not linked to this tax                                             | Add and link to a new registration     Link and cease an existing registration     Link only to an existing registration |
|                                                                                                    | Value Added Tax - vAT<br>You are not linked to this tax                    | Select Action >                                                                                                    |

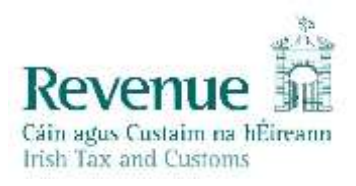

## The three options are:

"Add and link to a new registration" - used to register a client for CGT and to link to them for that tax type.

"Link and cease an existing registration" - used to de-register a client for CGT.

"Link only to an existing registration" - used where the client is already registered for CGT but you are not linked as the agent.

- In this example, to register a client for CGT and to link yourself as agent, click on "Add and link to a new registration" option.
- You will receive notification that you will need to upload an "Agent Link Notification" (please see a bit further down for more information on this).
- Click on "Confirm".

| Re           | quest Confirmation                                                                                                    |
|--------------|----------------------------------------------------------------------------------------------------|
| 10           | duca commutor                                                                                                    |
| ħ            | You will be required to upload an 'Agent Link Notification' letter authorising this request before completion.                                                                                                    |
| lec          | tronic copies of signed letters must be in the .pdf, .tif or .tiff format and be less than 5 megabytes in size.                                                                                                    |
| 'lea<br>o yo | ise confirm that the customer does not have an active or ceased registration for this tax before proceeding. This information will only be availab<br>ou online if you are already linked to the customer for this tax. |
| Con<br>nva   | firming a customer's eligibility for this request will help to ensure that your request is processed as expected. Requests deemed<br>Iid will not be processed.                                                         |
| <b>(</b> F   | Confirm                                                                                                    |

• Enter the date you want the CGT registration to be active from and click on "Add to Your Requests".

| CGT Registration                 |            |                        |
|----------------------------------|------------|------------------------|
| Denotes a required field         | -          |                        |
| Registration Date (DD/MM/YYYY) * | 25/06/2020 |                        |
| X Cancel                         |            | Add to Your Requests > |

- You will now see the new CGT registration added to "Your Requests" on the right.
- Click on "Submit".

|                                                                                                    | Registration Options                                                  |                      | Your Requests (1)                                                             |
|----------------------------------------------------------------------------------------------------|-----------------------------------------------------------------------|----------------------|-------------------------------------------------------------------------------|
| Menage Your Tax<br>Registrations and Agent<br>Lotes<br>Notes:<br>You may add multiple                          | Income Tax - m<br>Status Active<br>Number<br>You are lead to that tax | Cross Registration > | Register<br>CGT<br>Edit Genori                                                |
| requests to 'Your Requests'<br>area<br>You will be brought back to                                             | Capital Gains Tax cur<br>State: In Regents                            |                      | -                                                                             |
| the tensor any conjusting<br>each request term.<br>Items in the "Yout Requests"<br>area will not be processed. | Value Added Tax .vat<br>You are not invised to the Tax                | Sever Anton 🌶        |                                                                               |
| completer                                                                                                    | Employer (PAYE/PRSI)<br>Yns an rei trêed is the tai                   | Since Astan 🕽        |                                                                               |
|                                                                                                    | Relevant Contracts Tax - NCT<br>Yos are not lenad to this fair        | Sout Actor >         |                                                                               |
|                                                                                                    | Environmental Levy - ELEV                                             | Served Action 2      | You need to submit this request to order for this transaction to be processed |

On the eRegistration Summary page you may generate the Client Consent letter. The letter should be completed by the TAIN/Solicitor and signed by the client. This letter should then scanned or photographed and the electronic version (.pdf, .tif or .tiff are acceptable) should be uploaded on the next page. These files need to be under 5 Mb in size to upload successfully to ROS.

• Once you have the Client Consent letter saved in a digital format click on "Next".

| Summary Capital Gains Tax Registration (New) Registration Date 25/05/2020  The option to generate a Consent letter that can be signed by your client and a copy retained on your records is displayed below. Click                                                                                                    |   | gistration                                                                                                    |
|----------------------------------------------------------------------------------------------------|---|----------------------------------------------------------------------------------------------------|
| Capital Gains Tax Registration (New) Registration Date 25/05/2020  The option to generate a Consent letter that can be signed by your client and a copy retained on your records is displayed below. Click                                                                                                    |   | Summary                                                                                                    |
| Registration Date       25/05/2020         The option to generate a Consent letter that can be signed by your client and a copy retained on your records is displayed below. Click                                                                                                    |   | Capital Gains Tax Registration (New)                                                                                                    |
| The option to generate a Consent letter that can be signed by your client and a copy retained on your records is displayed below. Click                                                                                                    |   | Registration Date 25/05/2020                                                                                                    |
| on the "Generate Client Consent Letter" button to generate a Consent Letter in respect of the registrations input for your client. The letter will be generated in .PDF format. To view this Letter, you will need at least Adobe Reader version 8.0 or a similar .PDF Reader. The latest version of Adobe Reader is available for free from the following link: <u>Download Adobe Reader</u> . <u>Generate Client Consent Letter</u> <u>Second</u> <u>Second</u> <u>Seco</u> | > | The option to generate a Consent letter that can be signed by your client and a copy retained on your records is displayed below. Click on the "Generate Client Consent Letter" button to generate a Consent Letter in respect of the registrations input for your client. The letter will be generated in .PDF format. To view this Letter, you will need at least Adobe Reader version 8.0 or a similar .PDF Reader. The latest version of Adobe Reader is available for free from the following link: <u>Download Adobe Reader</u> .  Generate Client Consent Letter |

- Click on "Browse" or "Choose File" and upload your file.
- Tick the "Capital Gains Tax" box.
- Click "Next".

| Agent                     | Link Attachment                                                                                                    |      |
|---------------------------|----------------------------------------------------------------------------------------------------|------|
| In order to<br>link being | safeguard the integrity and security of Revenue client records, all online requests made by agents which may result in a new agent-cli<br>created must be accompanied by an uploaded signed Agent Link Notification letter. | ent  |
| Further in                | formation and a sample letter are available here.                                                                                                    |      |
| Electronic                | copies of signed letters must be in the .pdf, .tif or .tiff format and be less than 5 megabytes in size.                                                                                                    |      |
| File"                     |                                                                                                    |      |
|                           | Browse                                                                                                    |      |
| Please in                 | dicate which tax heads the attachment is relevant to by checking the boxes.                                                                                                    |      |
| Capita                    | I Gains Tax                                                                                                    |      |
|                           |                                                                                                    |      |
| Please up                 | load a copy of the signed Agent Link Notification letter by clicking the 'Next' button.                                                                                                    |      |
|                           |                                                                                                    |      |
|                           | Back                                                                                                    | end. |

- Click on "Sign & Submit" on the bottom of the page.
- On the next page enter your password and click on "Sign & Submit".

| Information | If your transaction is ready to be transmitted, please sign<br>If you wish to review the details of this transaction click on<br>Once your transaction has been successfully transmitted y<br>transaction. Please keep a note of this number for your rea | and submit by entering your password below.<br>the button marked Back.<br>you will be provided with a notice number for the<br>cords. |
|-------------|----------------------------------------------------------------------------------------------------|----------------------------------------------------------------------------------------------------|
|             | Sign & Submit                                                                                                    | 1 Help                                                                                                    |
|             | Enter Password                                                                                                    | <b>↑</b>                                                                                                    |
|             | Sigr                                                                                                    | & Submit Back                                                                                                    |
|             | 0%                                                                                                    |                                                                                                    |

You will receive a ROS Acknowledgement with an eRegistration summary which indicates whether the registration/linking was successful.

| ROS Acknowledgement                                                                                                    |                                                                                                    |                                                                                          |                                                                                           |
|----------------------------------------------------------------------------------------------------|----------------------------------------------------------------------------------------------------|------------------------------------------------------------------------------------------|-------------------------------------------------------------------------------------------|
| You have just transmitted an Online Registration<br>You can access a copy of this transaction throug<br>A Receipt will be sent to your ROS Inbox as soor<br>To file another Return click on Client Services tak<br>To return to Agent Services click on Agent Servic<br>Please use the <b>Notice Number</b> below in any futu | Return for your client<br>h your client's ROS Ini<br>n as this transaction ha<br>b.<br>ces tab.<br>ure correspondence or | which has been red<br>box by clicking on t<br>is been processed<br>inquiry relating to f | ceived by ROS.<br>he Client Revenue Record tab above.<br>by Revenue.<br>this transaction. |
|                                                                                                    | Notice Number                                                                                                    | 4593821038U                                                                              | ]                                                                                         |
| eRegistration summary:                                                                                                    |                                                                                                    |                                                                                          |                                                                                           |
| Action                                                                                                    | Stat                                                                                                    | IS                                                                                       | Comments                                                                                  |
| Register and Link CGT                                                                                                    | Succ                                                                                                    | ess                                                                                      |                                                                                           |
| To return to Agent Services click on Agent Servic<br>tab.                                                                                                    | OK                                                                                                    |                                                                                          |                                                                                           |
|                                                                                                    |                                                                                                    |                                                                                          |                                                                                           |

You will also receive a registration confirmation to your ROS Inbox (on the Revenue Record tab in ROS).

| INDEX: Some documents riperi in a poppi window. Click jugg he instructions is easily popping for RD |                                                                                           |
|----------------------------------------------------------------------------------------------------|-------------------------------------------------------------------------------------------|
|                                                                                                    | <ol><li>Please note that documents caretot be opened if you are using Revenue's</li></ol> |
| Indox Messages     Base, are entried periodicals. To view all periodicals "to view all periodicals" |                                                                                           |
| Information Services: Description Description (March 1997) France Services                          |                                                                                           |
| Coldarding Returns                                                                                  |                                                                                           |
| Bequest Statement of Accounts     Tail Type/Duty/Rep. Optig: * Select Y: Document Type *            | C Includo Archive C Search                                                                |
| Properties Schember Au 2015                                                                         | Refrect Han                                                                               |

Once completed, it may take up to 3 working days for the registration to reflect in ROS.